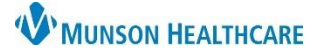

# Medication List Customization for Providers, Nurses, and Clinical Staff

Cerner PowerChart EDUCATION

### **Display Options**

The Medication List is a tab in the Orders section of the dark, blue menu. Medication List display defaults to All Active Medications. To change the default:

- 1. Click the drop-down arrow to see other options.
  - a. The recommended display is All Medications (All Statuses).

| < 🗧 🕈 Medication List                                                                                        |                          |                                                                                                    |                                                                                                    |                            |                                                                                                    |
|----------------------------------------------------------------------------------------------------|--------------------------|----------------------------------------------------------------------------------------------------|----------------------------------------------------------------------------------------------------|----------------------------|----------------------------------------------------------------------------------------------------|
| Add        Document Medication by Hx   Reconciliatio     Orders Medication List                              | n <b>-</b>   <b>⊒</b> eE | ixternal Rx History 👻   🦑 R                                                                                                    | (Plans (0): In Process                                                                                 |                            |                                                                                                    |
| View                                                                                                    | <b>I</b> Displ           | lay: All Active Medications                                                                                                    |                                                                                                    |                            | <b>2</b>                                                                                                    |
| Vital Signs     Activity     Diet/Nutrition     Radiology     Laboratory     Diagnostic Tests     Cardiology |                          | All Active Medications<br>All Active Medications 24<br>Cont All Medications 5All Statu<br>All Medications 5 Days B<br>Completed Medications<br>Future Medications<br>Suspended, Incomplete, | Hours Back<br>ses) a<br>ack<br>and On Hold Medications Or<br>acetaminophen                             | nly<br>Ordered             | Details  1,000 mL, IV, Start 06/18/21 9:47:00 EDT, 125 mL/hr, Routine 2,000 mg, IVPush (Syringe), Inject, q24hr, Start 06/18/21 9:46:00 over 6 minutes  650 mg, Oral, Tab, q4hr, PRN Mild Pain, Start 06/18/21 9:46:00 E |
| Consults/Keferrals     Therapies     Continuous Infusions     Medications     Supplies                       |                          | 63<br>63                                                                                                    | hydrochlorothiazide-irb<br>esartan (hydrochlorot<br>insulin glargine (insulin<br>glargine 100 units/mL | Docum<br>d<br>Docum<br>d   | ente 1 Tab, Oral, Daily, # 30 Tab, Refill(s): 0<br>ente 15 unit, Subcut, QHS, # 10 mL, Refill(s): 0                                                                                                    |
| - Discharge Orders<br>- Protocols/Standards<br>- System Auto-Generated                                       |                          | .a<br>(a)                                                                                                    | warfarin (warfarin 5 mg<br>oral tablet)<br>docusate (docusate<br>sodium 100 mg oral t                  | Documo<br>d<br>Documo<br>d | ente = 1 Tab each dose, Oral, Daily, # 30 Tab, Refill(s): 0<br>ente = 1 Tab each dose, Oral, BID, PRN for constipation, # 60 Tab, Ro                                                                                     |
| Medication History                                                                                           |                          | 2                                                                                                    | echinacea (echinacea<br>oral tablet)                                                                   | Docum<br>d                 | ente 1 Tab, Oral, Daily, Refill(s): 0                                                                                                    |

2. Click the Advanced Filter ellipsis and select the desired status.

| P Advanced Filters                                               |                                                                                                    | ×                                                                                                    |  |  |
|------------------------------------------------------------------|----------------------------------------------------------------------------------------------------|----------------------------------------------------------------------------------------------------|--|--|
| Display: All Active Medications                                  |                                                                                                    | ~                                                                                                    |  |  |
| Order statuses to view                                           |                                                                                                    | Load the following types of orders                                                                                                    |  |  |
| Active statuses:<br>Ordered<br>InProcess<br>Future<br>Incomplete | Inactive statuses:<br>Discontinued<br>Canceled<br>Completed<br>Pending Complete                      | <ul> <li>✓ Inpatient orders</li> <li>✓ Ambulatory (In Office) orders</li> <li>✓ Prescriptions</li> <li>✓ Documented medications</li> </ul> |  |  |
| ☑ Suspended<br>☑ On Hold, Med Student                            | Deleted Voided With Results Transfer/Canceled                                                        | Miscellaneous           Show individual instances for           continuing orders           Inactive Plan Filter                           |  |  |
| ● Include all days<br>○ Include number of days:<br>Save S        | Include all days     Include number of days:     Include number of days:     Include Number of Mays: | Remove Cancel                                                                                                    |  |  |

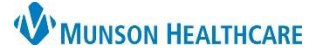

## Medication List Customization for Providers, Nurses, and Clinical Staff

Display: All Active Medications

#### Cerner PowerChart EDUCATION

~ ...

#### **Customize View**

- 1. Click Customize View.
- 2. Double click on the category to move it to the other column.
- 3. Click OK.

| Select the column                                                                                                    | s you want to see           |                     |                                                                                            |   |
|----------------------------------------------------------------------------------------------------|-----------------------------|---------------------|--------------------------------------------------------------------------------------------|---|
| Available columns<br>Last Updated By<br>Last Updated<br>Start<br>Storp<br>Source<br>Compliance Statu<br>Information Source<br>Compliance Comm<br>Order Name/Deta<br>Order Comment<br>Last Dose Date/T<br>Ordering Physician<br>Type | s<br>e<br>nents<br>lis<br>n | Add -><br><- Remove | *Selected columns<br>Quick Discontinue<br>Notifications<br>Order Name<br>Status<br>Details |   |
| Select how you w<br>Group orders by:                                                                                                    | ant to group & sort orders  | *Sort               | orders by: Chronological                                                                   | ~ |
|                                                                                                    |                             | 5010                | orders by.                                                                                 | ÷ |

#### Recommendations:

- Add Type, Last Dose Date/Time, Order Comment, Last Updated, and Compliance Status to Selected columns.
- 2. Remove Quick Discontinue and Notifications from Selected columns.
- 3. Change the Sort orders by to Status

#### Adjust Column Width

| Display: All Active Medications |    |    |          |     |        |         |  |
|---------------------------------|----|----|----------|-----|--------|---------|--|
| \$                              | ₽? | 17 | Order Na | ame | Status | Details |  |

- 1. Hover over the vertical black lines that divide the title sections until double black arrows display.
- 2. Left click and drag to adjust column width.